# Übung 29.3.1

Sie möchten auf "Server2" und "Server3" einen Failover-Cluster einrichten

Dazu müssen Sie nun die Vorbereitungen treffen

- Fügen Sie auf "Server2" und "Server3" jeweils zwei Netzwerkkarten hinzu
  - Server2:
    - Ethernet 2: IP 10.10.10.1 (Heartbeat)
    - Subnetzmaske: 255.0.0.0
    - Ethernet 3: IP 172.16.1.1 (Speicher)
    - Subnetzmaske: 255.255.0.0
  - Server3:
    - Ethernet 2: IP 10.10.10.2 (Heartbeat)
    - Subnetzmaske: 255.0.0.0
    - Ethernet 3: IP 172.16.1.2 (Speicher)
    - Subnetzmaske: 255.255.0.0
- Fügen Sie auf "Server1" eine virtuelle Festplatte mit einer Größe von 150 GB und dem Namen "Cluster\_Server1" hinzu
- Richten Sie auf "Server1" den iSCSI-Zielserver ein
- Erstellen Sie drei virtuelle iSCSI-Datenträger mit jeweils 50 GB

# Lösung 29.3.1

# Hinzufügen der Netzwerkkarten auf "Server2"

- Wechseln Sie auf Ihre Hostmaschine
- Öffnen Sie den Hyper-V-Manager
- Klicken Sie im mittleren Fenster mit der rechten Maustaste auf die virtuelle Maschine "Server2
  - o Einstellungen
  - Linke Seite: Hardware hinzufügen
  - o Rechte Seite: Netzwerkkarte
    - Hinzufügen
  - Virtueller Switch
    - Privat
    - Ok
  - Fügen Sie auf die gleiche Weise eine weitere Netzwerkkarte hinzu

# Hinzufügen der Netzwerkkarten auf "Server3"

• Öffnen Sie den Hyper-V-Manager

- Klicken Sie im mittleren Fenster mit der rechten Maustaste auf die virtuelle Maschine "Server3"
  - o Einstellungen
  - Linke Seite: Hardware hinzufügen
  - Rechte Seite: Netzwerkkarte
    - Hinzufügen
  - o Virtueller Switch
    - Privat
    - Ok
  - o Fügen Sie auf die gleiche Weise eine weitere Netzwerkkarte hinzu

#### Konfigurieren der Netzwerkkarten auf "Server2"

- Wechseln Sie zur virtuellen Maschine "Server2"
- Klicken Sie im "Server-Manager" "Dashboard" auf
  - o Lokaler Server
  - o Klicken Sie auf den Text nach "Ethernet 2"
- Rechte Maustaste auf Ethernet2
  - o Eigenschaften
  - o Internetprotokoll, Version 4
  - Folgende IP-Adresse verwenden
    - IP-Adresse. 10.10.10.1
    - Subnetzmaske: 255.0.0.0
    - OK
  - 0 **OK**
- Rechte Maustaste auf Ethernet3
  - o Eigenschaften
  - o Internetprotokoll, Version 4
  - Folgende IP-Adresse verwenden
    - IP-Adresse. 172.16.1.1
    - Subnetzmaske: 255.255.0.0
    - OK
  - 0 **OK**

#### Konfigurieren der Netzwerkkarten auf "Server3"

- Wechseln Sie zur virtuellen Maschine "Server3"
- Klicken Sie im "Server-Manager" "Dashboard" auf

- o Lokaler Server
- Klicken Sie auf den Text nach "Ethernet 2"
- Rechte Maustaste auf Ethernet2
  - Eigenschaften
  - o Internetprotokoll, Version 4
  - Folgende IP-Adresse verwenden
    - IP-Adresse. 10.10.10.2
    - Subnetzmaske: 255.0.0.0
    - OK
  - o OK
- Rechte Maustaste auf Ethernet3
  - o Eigenschaften
  - o Internetprotokoll, Version 4
  - Folgende IP-Adresse verwenden
    - IP-Adresse. 172.16.1.2
    - Subnetzmaske: 255.255.0.0
    - OK
  - 0 **OK**

### Einrichten der neuen Festplatte auf "Server1"

- Wechseln Sie auf Ihre Hostmaschine
- Öffnen Sie den Hyper-V-Manager
- Klicken Sie im mittleren Fenster mit der rechten Maustaste auf die virtuelle Maschine "Server1
- Wählen Sie
  - o Einstellungen
- Klicken Sie auf der linken Seite auf "SCSI-Controller"
  - o Auf der rechten Seite wählen:
    - Festplatte
    - Hinzufügen
  - Auswahl SCSI-Controller:
    - Vorhandenen Controller auswählen
  - o Auswahl Speicherort:
    - Auswahl erster freier Speicherort
- Virtuelle Festplatte
  - o Neu

- Assistent
  - Vorbereitung: Weiter
  - Datenträgertyp auswählen
    - Feste Größe
    - Weiter
  - o Name und Pfad angeben
    - Name: Cluster\_Server1
    - Pfad: H:\VM
    - Weiter
  - o Datenträger konfigurieren
    - Größe: 150 GB
    - Weiter
  - o Zusammenfassung
    - Fertig stellen
- OK

### Formatieren der neuen Festplatte

- Wechseln Sie zu "Server1"
- Klicken Sie mit der rechten Maustaste auf "Start"
  - o Datenträgerverwaltung
  - Klicken Sie mit der rechten Maustaste auf "Datenträger1, Unbekannt, 150 GB, Offline"
    - Online
  - Klicken Sie mit der rechten Maustaste auf "Datenträger1, Unbekannt, 127 GB, Nicht initialisiert"
    - Datenträgerinitialisierung
      - Datenträger 1
      - GPT
      - OK
  - Klicken Sie mit der rechten Maustaste daneben in den nicht zugeordneten Bereich von Datenträger1
    - Neues einfaches Volume
  - o Assistent
    - Willkommen
      - Weiter
    - Volumengröße festlegen
      - Weiter

- Laufwerksbuchstaben oder –pfad zuordnen
  - E
  - Weiter
- Partition formatieren
  - Weiter
- Fertigstellen des Assistenten
  - Fertigstellen

### Installation des iSCSI-Zielservers auf "Server1"

- Wechseln Sie zur virtuellen Maschine "Server1"
- Klicken Sie im "Server-Manager" "Dashboard" auf "Rollen und Features hinzufügen"
  - Vorbemerkungen: Weiter
  - o Installationstyp auswählen: Rollenbasierte oder featurebasierte Installation , Weiter
  - o Zielserver auswählen: Server2.Meistertrainer.info, Weiter
  - Serverrollen auswählen:
    - Erweitern Sie "Datei- / Speicherdienste"
    - Erweitern Sie "Datei- und iSCSI-Dienste"
      - iSCSI-Zielserver
      - Bestätigen Sie die erforderlichen Features
    - Weiter
  - o Features auswählen
    - Weiter
  - Bestätigung
    - Installieren
  - Installationsstatus
    - Schließen

### Einrichten der iSCSI-Ziele auf "Server1"

- Wechseln Sie zur virtuellen Maschine "Server1"
- Klicken Sie im "Server-Manager" "Dashboard"
  - o Datei-/Speicherdienste
  - o iSCSI
- Wählen Sie oben rechts
  - $\circ$  Aufgaben
  - o Neuer virtueller iSCSI-Datenträger
  - Speicherort des virtuellen iSCSI-Datenträgers auswählen

- Server1
- Volume E:\
- Weiter
- Name des virtuellen iSCSI-angeben
  - Server1-Disk1
  - Weiter
- o Größe des virtuellen iSCSI-angeben
  - Größe: 50 GB
  - Dynamisch erweiterbar
  - Weiter
- o iSCSI-Ziel zuweisen
  - neues iSCSI-Ziel
  - Weiter
- o Name und Zugriff
  - Server1-Ziel1
  - Weiter
- o Zugriffsserver
  - Hinzufügen
    - Server2.Meistertrainer.info
    - OK
  - Hinzufügen
    - Server3.Meistertrainer.info
    - OK
  - Weiter
- o Authentifizierung aktivieren
  - Weiter
- o Bestätigung
  - Erstellen
- o Ergebnisse
  - Schließen
- Erstellen Sie auf die gleiche Weise
  - Server1-Disk2
  - Server1-Disk3

# Verbinden des Zugriffsservers "Server2"

- Wechseln Sie auf "Server2"
- Klicken Sie im "Server-Manager" "Dashboard"
  - o Tools
  - o iSCSI-Initiator
  - o Bestätigen Sie das Starten des Dienstes
- Im Assistent wählen Sie
  - o Ziel
    - Server1.Meistertrainer.info
  - o Schnell verbinden
    - Auswahl Ziel1
    - Verbinden
    - Auswahl Ziel2
    - Verbinden
    - Auswahl Ziel3
    - Verbinden
    - Fertig
  - o Ok

### Verbinden des Zugriffsservers "Server3"

- Wechseln Sie auf "Server3"
- Klicken Sie im "Server-Manager" "Dashboard"
  - o Tools
  - o iSCSI-Initiator
  - o Bestätigen Sie das Starten des Dienstes
- Im Assistent wählen Sie
  - o Ziel
    - Server1.Meistertrainer.info
  - Schnell verbinden
    - Auswahl Ziel1
    - Verbinden
    - Auswahl Ziel2
    - Verbinden
    - Auswahl Ziel3
    - Verbinden

- Fertig
- o Ok

# iSCSI-Ziel für die Verwendung vorbereiten auf "Server2"

- Wechseln Sie zu "Server2"
- Klicken Sie mit der rechten Maustaste auf "Start"
  - Datenträgerverwaltung
  - o Klicken Sie mit der rechten Maustaste auf "Datenträger1, Unbekannt, 50 GB, Offline"
    - Online
  - Klicken Sie mit der rechten Maustaste auf "Datenträger1, Unbekannt, 50 GB, Nicht initialisiert"
    - Datenträgerinitialisierung
      - Datenträger 1
      - GPT
      - OK
  - Klicken Sie mit der rechten Maustaste daneben in den nicht zugeordneten Bereich von Datenträger1
    - Neues einfaches Volume
  - o Assistent
    - Willkommen
      - Weiter
    - Volumengröße festlegen
      - Weiter
    - Laufwerksbuchstaben oder –pfad zuordnen
      - E
      - Weiter
    - Partition formatieren
      - Volumenbezeichnung: Daten01
      - Weiter
    - Fertigstellen des Assistenten
      - Fertigstellen
- Wiederholen Sie diese Schritte für Datenträger 2 und 3 mit Laufwerksbuchstaben
  - **F**:
  - G:
- und den Bezeichnungen

- o Daten02
- o Daten03

# Einbinden der Datenträger auf "Server3"

- Wechseln Sie zu "Server3"
- Klicken Sie mit der rechten Maustaste auf "Start"
  - Datenträgerverwaltung
  - o Klicken Sie mit der rechten Maustaste auf "Datenträger1, Unbekannt, 50 GB, Offline"
    - Online
- Wiederholen Sie diese Schritte auch für Datenträger2 und Datenträger3

# Übung 29.3.2

- Richten Sie "Server2" und "Server3" als Clusterknotenpunkte ein
- Die Cluster IP-Adresse ist 192.168.1.81/24

# Lösung 29.3.2

### Installation der Clusterrolle auf "Server2" und "Server3"

- Wechseln Sie zur virtuellen Maschine "Server2"
- Klicken Sie im "Server-Manager" "Dashboard" auf "Rollen und Features hinzufügen"
  - Vorbemerkungen: Weiter
  - o Installationstyp auswählen: Rollenbasierte oder featurebasierte Installation , Weiter
  - o Zielserver auswählen: Server2.Meistertrainer.info, Weiter
  - Serverrollen auswählen:
    - Weiter
  - o Features auswählen
    - Failoverclustering
      - Bestätigen Sie das Hinzufügen der benötigten Features
    - Weiter
  - Bestätigung
    - Installieren
  - Installationsstatus
    - Schließen
- Führen Sie diese Schritte auch auf "Server3" durch

### **Einrichten des Clusters**

• Wechseln Sie zu "Server2"

- Klicken Sie im "Server-Manager" "Dashboard" auf
  - o Tools
  - Failovercluster-Manager
  - Klicken Sie im mittleren Bereich der Konsole unten auf
    - Konfiguration überprüfen
- Assistent
  - o Vorbemerkungen
    - Weiter
  - Server oder Cluster auswählen
    - Namen eingeben
      - Server2.Meistertrainer.info
      - Enter
      - Server3.Meistertrainer.info
      - Enter
      - Weiter
  - o Testoptionen
    - Alle Tests ausführen
    - Weiter
  - o Bestätigung
    - Weiter
  - o Zusammenfassung
    - Fertig stellen
- Klicken Sie im mittleren Bereich der Konsole unten auf
  - Cluster erstellen
  - Vorbemerkungen
    - Weiter
  - o Server auswählen
    - Namen eingeben
      - Server2.Meistertrainer.info
      - Enter
      - Server3.Meistertrainer.info
      - Enter
      - Weiter
  - o Zugriffspunkt für die Clusterverwaltung
    - Clustername
      - Cluster1

- Netzwerke
  - Nur 192.168.1.0/24 auswählen
  - Dort Adresse eingeben
    - o **192.168.181**
  - Weiter
- Bestätigung
  - Weiter

# Übung 29.5

- Überprüfen Sie, welcher Datenträger der Quorumzeuge ist. Ändern Sie die Einstellung nicht!
- Betrachten Sie die Einstellungen des "Clusterfähigen Aktualisierens", ändern Sie die Einstellungen nicht

(in unserer Umgebung ohne Internetzugriff kann es nicht aktiviert werden)

- Betrachten Sie "Node Fairness" und beurteilen Sie die Standardeinstellungen, ändern Sie die Einstellungen nicht
- Definieren Sie Datenträger 3 als "Cluster Shared Volume"

# Lösung 29.5

# Überprüfen des Quorumzeugens

- Wechseln Sie zu "Server2"
- Klicken Sie im "Server-Manager" "Dashboard" auf
  - o Tools
  - Failovercluster-Manager
- Rechte Maustaste auf "Cluster1.Meistertrainer.info"
  - Weitere Aktionen
  - Clusterquorumeinstellungen konfigurieren
- Assistent
  - Vorbemerkungen
    - Weiter
  - Quorumkonfigurationseinstellungen auswählen
    - Standardquorumkonfiguration verwenden
    - Weiter
  - Bestätigung
    - Hier sehen Sie, welcher Datenträger der Quorumzeuge ist

Weiter

### Clusterfähiges Aktualisieren

- Wechseln Sie zu "Server2"
- Klicken Sie im "Server-Manager" "Dashboard" auf
  - $\circ$  Tools
  - Failovercluster-Manager
- Rechte Maustaste auf "Cluster1.Meistertrainer.info"
  - Weitere Aktionen
  - o Clusterfähiges Aktualisieren
- Betrachten Sie die Einstellungen und klicken Sie danach auf das "X" oben rechtes

#### **Node Fairness**

- Wechseln Sie zu "Server2"
- Klicken Sie im "Server-Manager" "Dashboard" auf
  - $\circ \quad \text{Tools}$
  - Failovercluster-Manager
- Rechte Maustaste auf "Cluster1.Meistertrainer.info"
  - Eigenschaften
  - Registerkarte "Ausgleichsmodul"
- Bewertung:
  - Der Lastenausgleich wird automatisch alle 30 Minuten vorgenommen, nicht nur beim Beitritt eines Knotens
  - o Geringe Aggressivität, Lastenausgleich bei mehr als 80% Last
- Klicken Sie auf "Abbrechen"

### **Cluster Shared Volume**

- Wechseln Sie zu "Server2"
- Klicken Sie im "Server-Manager" "Dashboard" auf
  - o Tools
  - o Failovercluster-Manager
- Wählen Sie
  - Cluster1.Meistertrainer.info
  - o Speicher
  - o Datenträger
- Rechte Maustaste auf "Clusterdatenträger 3"

o Zu freigegebenen Clustervolumes hinzufügen

# Übung 29.6

- Richten Sie die Rolle "Dateiserver" als geclusterte Rolle mit Namen "Fileserver" auf Cluster1 ein
- Der Dateiserver soll zur allgemeinen Verwendung sein
- Die IP-Adresse, unter der der Fileserver erreichbar sein soll, ist die 192.168.1.86
- Erstellen Sie eine Freigabe mit Namen "Clusterdaten", die mit schnellen SMB-Freigaben konfiguriert wird
- Erstellen Sie für alle virtuellen Maschinen einen Prüfpunkt mit Namen "Tag29"

# Lösung 29.6

# Installation der Rolle "Dateiserver" auf Server 2 und "Server3"

- Wechseln Sie zur virtuellen Maschine "Server2"
- Klicken Sie im "Server-Manager" "Dashboard" auf "Rollen und Features hinzufügen"
  - Vorbemerkungen: Weiter
  - o Installationstyp auswählen: Rollenbasierte oder featurebasierte Installation , Weiter
  - o Zielserver auswählen: Server2.Meistertrainer.info, Weiter
  - Serverrollen auswählen:
    - Datei-/Speicherdienste
    - Datei- und iSCSI-Dienste
    - Dateiserver
    - Weiter
  - o Features auswählen
    - Weiter
  - Bestätigung
    - Installieren
  - o Installationsstatus
    - Schließen
- Führen Sie diese Schritte auch auf "Server3" durch

### Einrichten der Rolle

- Wechseln Sie zu "Server2"
- Klicken Sie im "Server-Manager" "Dashboard" auf

- o Tools
- Failovercluster-Manager
- Wählen Sie
  - o Cluster1.Meistertrainer.info
  - o Rollen
- Klicken Sie mit der rechten Maustaste
  - Rolle konfigurieren
- Assistent
  - Vorbemerkungen
    - Weiter
  - Rolle auswählen
    - Dateiserver
    - Weiter
  - o Dateiservertyp
    - Dateiserver zur allgemeinen Verwendung
    - Weiter
  - o Clientzugriffspunkt
    - Name: Fileserver
    - IP-Adresse: 192.168.2.86
    - Weiter
  - Speicher auswählen
    - Clusterdatenträger2
    - Weiter
  - Bestätigung
    - Weiter
  - o Zusammenfassung
    - Fertig stellen

### Einrichten einer Freigabe

- Klicken Sie im "Server-Manager" "Dashboard" auf
  - $\circ$  Tools
  - Failovercluster-Manager
- Wählen Sie
  - o Rollen
- Klicken Sie im mittleren Teil des Fensters mit der rechten Maustaste auf "Fileserver"
  - Dateifreigabe hinzufügen
- Assistent

- Profil auswählen
  - SMB-Freigabe –schnell
  - Weiter
- Freigabeort
  - Volume F:
  - Weiter
- o Freigabename
  - Clusterdaten
  - Weiter
- o Freigabeeinstellungen konfigurieren
  - Weiter
- o Berechtigungen und Zugriffssteuerung angeben
  - Weiter
- Bestätigung
  - Erstellen
- o Ergebnisse
  - Schließen

### Erstellen der Prüfpunkte

- Wechseln Sie auf Ihre Hostmaschine
- Öffnen Sie den Hyper-V-Manager
- Klicken Sie im mittleren Fenster mit der rechten Maustaste auf die virtuelle Maschine "DC"
- Wählen Sie "Prüfpunkt"
- Warten Sie, bis der Prüfpunkt erstellt ist
- Wechseln Sie auf das Fenster "Prüfpunkte"
- Wählen Sie den eben erstellten Prüfpunkt aus, klicken Sie mit der rechten Maustaste darauf und wählen Sie "Umbenennen"
- Geben Sie dem Prüfpunkt den Namen "Tag29"
- Verfahren Sie für alle anderen virtuellen Maschinen genauso